## 申込キャンセルの方法

講座申込システムを利用して講座・教室を申し込んだ場合(先着順のものは除く)は、申込期間中に限 り、お客様自身でシステムを通じて申込のキャンセルができます。キャンセルの方法は次の通りです。

#### Ⅰ 受講者登録をされていない方

| 三暦中央防災公園・元気創造プラザ<br>講座申込システム<br>ログイン 申込・当選内容の確認                                                                      |
|----------------------------------------------------------------------------------------------------|
| 講座一覧・検索                                                                                                    |
| ご利用案内                                                                                                    |
| 講座申込システムについて<br>講座申込システム(以下、「システム」という。)は、三鷹中央防災公園・元気創造プラザなどで行われる<br>どについて、パソコン・スマートフォンなどから、インターネットを通じてお申し込みができるシステムで |

(1)講座申込システムの TOP 画面で、【申込・当選内容の確認】を選択します。

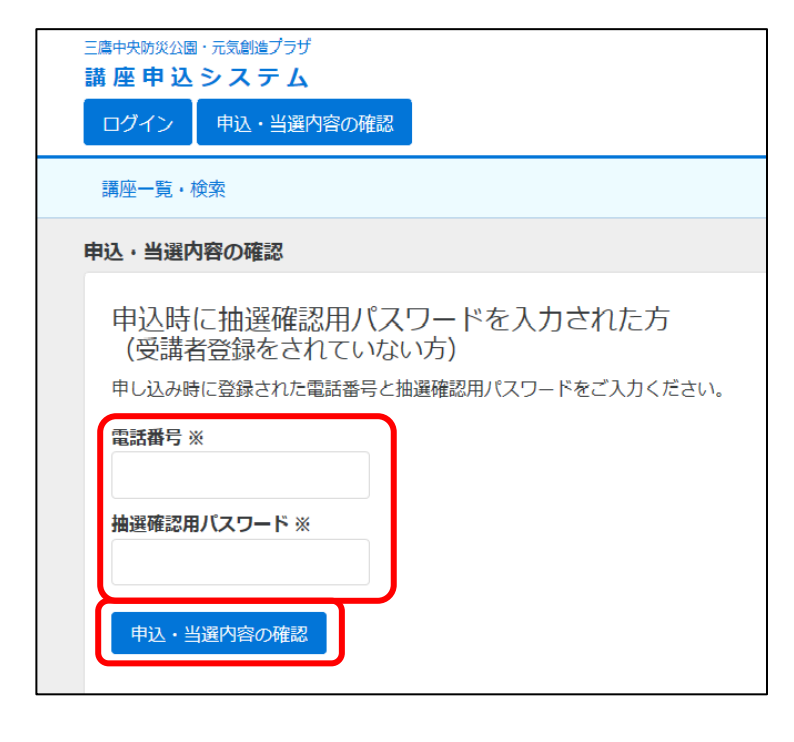

(2) 申込内容の確認

電話番号と抽選確認用パスワードを入 力し、【申込・当選内容の確認】を選択しま す。 ※電話番号のハイフンは、省略で

| きます。             |
|------------------|
| ※パスワードは、大文字・小文字を |
| 正しく入力しているか、前後にス  |
| ペース(空白)が含まれていないか |
| などもご確認ください。      |

| ログイン 申込・当選内容の確認                                                                                                    | - <u> </u>               |
|----------------------------------------------------------------------------------------------------|--------------------------|
| 講座一覧・検索                                                                                                    |                          |
| 申込・当選内容の確認<br>※本システムで申込キャンセルが可能な講座・教室については、申込期間中に限り「申込キャンセル」ボタンが表示され<br>※「申込キャンセル」ボタンの表示がない講座・教室については本システムからのキャンセルはできません。キャンセル<br>ご連絡ください。 | います。<br>いされる場合は右上記載の連絡先へ |
| 申込状況:申込中                                                                                                    | 申込キャンセル                  |
| 講座名:三鷹講座                                                                                                    |                          |
| ロゴ・2019年2月1日(国)<br>場所:SUBARU総合スポーツセンター                                                                                                    |                          |

(3)申込キャンセル講座・教室の選択 申し込まれた講座・教室が表示されます ので、キャンセルしたい講座・教室の【申 込キャンセル】ボタンを選択します。 ※システムからキャンセル可能な講座・教室に限り、右側に【申込キャンセル】ボタンが表示されます。 ※申込状況が「申込中」でも、申込期間外(抽選中など)は、【申込キャンセル】ボタンは表示されません。

| ログイン 中込・当道内容                                            | 20月                                                              | ※ 2422-85-2521 (三届市主席学語センター)                          |
|---------------------------------------------------------|------------------------------------------------------------------|-------------------------------------------------------|
| 講座一覧・検索                                                 | 本当に申込キャンセルしますか?                                                  |                                                       |
| 申込・当選内容の確認                                              | キャンセルしないキャンセルする                                                  |                                                       |
| ※本システムで申込キャンセルカ<br>※「申込キャンセル」ボタンの書                      | 「可能な講座・教室については、中込期間中に借り「申込キャンセ<br>現示がない講座・教室については本システムからのキャンセルはで | ル」ボタンが表示されます。<br>きません。キャンセルされる場合は右上記載の連絡先へ            |
| ※本システムで申込キャンセルが<br>※「申込キャンセル」ボタンの表<br>ご適略ください、 申込状況:甲込中 | 同胞はなる。他をについては、他は私ややい間の、手切らすとうだ<br>防がない構築。教室については本システムからの手ャンゼルはで  | が、ホタンがあめされます。<br>きません。キャンセルされる場合は右上記載の道線先へ<br>中以キャンセル |

#### (4) 申込キャンセルの確定

選択した講座・教室の申込をキャンセ ルしてよろしければ【キャンセルする】を、 しない場合は【キャンセルしない】を選択 します。

| 三属中央防災公園・元気動通ブラザ<br>講座申込システム                                        | 公益時間原人 三県市スポーツと次位時間<br>電話: <u>8422-45-1112</u> (504840962スポーツセンター)<br><u>9422-45-2521</u> (三県市主港学習センター) |
|---------------------------------------------------------------------|----------------------------------------------------------------------------------------------------|
| ロジイン 中心・当場外自び確認<br>調座一覧・検索                                          |                                                                                                    |
| 【三鷹調座】の中                                                            | 返キャンセルが完了しました。                                                                                          |
| 申込・当選内容の確認<br>※本システムの申込ませったりしが可能が運転、教室についてけ、申込期                     | 調由に履わ「膨いキャンセル」ポタンが表示されます                                                                                |
| ページングメンビーション・ション・ション・ション・ション・シーン・シーン・シーン・シーン・シーン・シーン・シーン・シーン・シーン・シー | 180-Fになり、1-22+F2000、ホックスをいてはよう。<br>テムからのキャンセルはできません。キャンセルされる場合は右上記載の連絡先へ                                |
| キャンセル                                                               |                                                                                                    |
| 調理名:二篇調座                                                            |                                                                                                    |
| 日付: 2019年 2月 1日 (金)                                                 |                                                                                                    |
| 場所:SUBARU総合スポーツセンター                                                 |                                                                                                    |
|                                                                     |                                                                                                    |
| 公益財団法人 三鷹市スポーツと文化財団                                                 |                                                                                                    |

【三鷹市スポーツと文化財団】申込キャンセル確認メール

公益財団法人三鷹市スポーツと文化財団(中込キャンセル確認)

三鷹 元気 様 以下の講座・教室へのお中し込みをキャンセルしがしました。

再度お申し込みを希望される場合は、キャンセルを解除するため 下記法問い合わせ先へご連絡ください。

公益財団法人 三旗市スポーツと文化財団 三濱中央防災公園・元気創造プラザ 181-0004東京都三濱市街川ト-37-1 151:0422-43-1113(SLEBALの総合スポーツゼノター) 0422-49-2521(三旗市生涯学習セノター)

このE-mailがドレスは送信専用のため、返信をいただいても回答はできません。 このメールにひ当たりのはい方、ご不明な点などのある方は、 下記が問い合せ先までご連絡べざらいますようお願いいたします。

TAKEN THE CASE

タイトル:三鷹講座 日程:2019年 2月 1日 (金)

受付日時 2018年12月28日 14時32分

(5) 申込キャンセルの完了 画面に申込キャンセル完了の表示が出 ます。また、申込状況の表示が次のように 変わります。

申込状況:申込中 → キャンセル

※申込時に E-mail アドレスを入力されて いた方には、左のメールが送信されます。

※<sup>「</sup>@mitaka-sportsandculture.or.jp」の ドメインから送信されるメールの受信 許可を設定してください。

※申込をキャンセルした講座・教室に再度お申込みを希望される場合は、キャンセルの設定を解除する 必要がありますので、各施設にお問い合わせください。

#### 2 受講者登録されている方

| 三周中央防火公園・元気動造プラザ<br>講 座 申 込 シ ス テ 人                                                                                 |
|----------------------------------------------------------------------------------------------------|
| ログイン 申込・当選内容の確認                                                                                                    |
| 講座一覧・検索                                                                                                    |
| ご利用案内                                                                                                    |
| 講座申込システムについて<br>講座申込システム(以下、「システム」という。)は、三鷹中央防災公園・元気創造ブラザなどで行われ<br>どについて、パソコン・スマートフォンなどから、インターネットを通じてお申し込みができるシステム、 |

(1)講座申込システムの TOP 画面で、 【申込・当選内容の確認】を選択します。

| 受講者番号をお持ちの方                                                                       |
|-----------------------------------------------------------------------------------|
| 受講者番号とパスワードを入力し、ログインしてください。                                                       |
| 受講者番号                                                                             |
| パスワード                                                                             |
|                                                                                   |
| <ul> <li>・パスワードをお忘れの方はこちら(パスワード再発行)</li> <li>・受講者番号が不明の方は上記へお問い合わせください</li> </ul> |

# (2) ログイン 受講者番号とパスワードを入力して、 【ログイン】を選択します。

| 座申込システム                                                                                                    | 電話: <u>0422-45-1113</u> (SUBARU総合スポージセンター<br>0422-49-2521 (三葉市生現字替センター) |
|----------------------------------------------------------------------------------------------------|-------------------------------------------------------------------------|
| ログアウト 登録内容の変更 申込・当適内容の確認 受講・申込履歴                                                                                                   |                                                                         |
|                                                                                                    | ようこそ 三鷹 九郎                                                              |
| 講座一覧・検索                                                                                                    |                                                                         |
| は・当選内容の確認<br>本システムで申込キャンセルが可能な講座・教室については、申込期間中に限り「申                                                                                | &キャンセル」ボタンが表示されます。                                                      |
| ■込・当選内管の確認<br>本システムで担処キャンセルが可能な課題・教室については、単以期間中に置り「申<br>「申込キャンセル」ボタンの表示がない構築・教室については本システムからのキャ<br>運動ください。                          | &キャンセル」ボタンが表示されます。<br>ンセルはできません。キャンセルされる場合は右上記載の連絡先々                    |
| 43、当選内官の確認<br>本システムで申込キャンセルが可能な講座・教室については、申込期間中に限り「申<br>「申込キャンセル」ボタンの表示がない講座・教室については本システムからのキャ<br>道路ください。<br>申込伏況:申込中              | &キャンセル」ボタンが表示されます。<br>ンセルはできません。キャンセルされる場合は右上記載の連絡先へ<br>申込キャンセル         |
| 43、当選内官の確認<br>本システムで申込キャンセルが可能な講座・教室については、申込期間中に限り「申<br>「申込キャンセル」ボタンの表示がない構座・教室については本システムからのキャ<br>道路ください。<br>申込伏況:申込中<br>講座6::三篇講座 | &キャンセル」ボタンが表示されます。<br>ンセルはできません。キャンセルされる場合は右上記載の連絡先へ<br>申込キャンセル         |

(3) 申込キャンセル講座・教室の選択 申し込まれた講座・教室が表示されます ので、キャンセルしたい講座・教室の【申 込キャンセル】ボタンを選択します。

※システムからキャンセル可能な講座・教室に限り、右側に【申込キャンセル】ボタンが表示されます。 ※申込状況が「申込中」でも、申込期間外(抽選中など)は、【申込キャンセル】ボタンは表示されません。

| 三篇中央時災公園・元気齢<br>【テスト】 議<br>ログアウト 登録        | aブラザ<br><b>  座 中 込 5</b><br>場内音の変更                                          | 公益料団法人 三席市スポージと文化料<br>- <u>0452-45-113</u> (SUBARU紛合スポ<br>- <u>0452-49-2521</u> (三席市生理学習セ<br>× | 団<br>ーッセンター)<br>:ンター) |
|--------------------------------------------|-----------------------------------------------------------------------------|------------------------------------------------------------------------------------------------|-----------------------|
|                                            | 本当に申込キャンセルしますか?                                                             | ようこそ 三                                                                                         | 医鹰 九郎 様               |
| 講座一覧・検索                                    | キャンセルしたい、キャンセルする                                                            |                                                                                                |                       |
| ※本システムで申込キ<br>※「申込キャンセル」<br>ご連絡ください。       | ・ヤンセルが可能な構築・教室については、申込期間中に限り「申込キャンセル<br>ボタンの教示がない構築・教室については本システムからのキャンセルはでき | し」ボタンが表示されます。<br>きません。キャンセルされる場合は右上記載の                                                         | D連絡先へ                 |
| 申込状況:申込                                    | ф                                                                           | 甲込キャ                                                                                           | 2<br>UUV              |
| 講座名:三鷹講座<br>日付: 2019年 2月 1<br>場所:SUBARU総合) | 日 (金)<br>スポーツセンター                                                           |                                                                                                |                       |

#### (4) 申込キャンセルの確定

選択した講座・教室の申込をキャンセル してよろしければ【キャンセルする】を、 しない場合は【キャンセルしない】を選択 します。

| 講座申込システム                                             |                               | 公益財団は人 三属市スポーツと支化財団<br>電話: <u>0422-43.1113</u> (SUBARU粉合スポーツセンター) |
|------------------------------------------------------|-------------------------------|-------------------------------------------------------------------|
| ログアウト 登録内容の                                          | 変更 申込・当適内容の確認 受講・申込履歴         | (422.49.2521)(三葉市生理学習センター)                                        |
|                                                      |                               | ようごそ 三隣 九郎 様                                                      |
| 講座一覧・検索                                              |                               |                                                                   |
|                                                      |                               |                                                                   |
|                                                      | 【三篇講座】の甲込キャンセルが完了しま           | U72.                                                              |
| 申込・当選内容の確認                                           |                               |                                                                   |
| 本システムで申込キャンセル                                        | が可能な講座・教室については、申込期間中に限り「申込キャン | セル」ボタンが表示されます。                                                    |
| :「申込キャンセル」ボタンの                                       | 表示がない講座・教室については本システムからのキャンセルは | できません。キャンセルされる場合は右上記載の連絡先へ                                        |
| で事物ノゼナル                                              |                               |                                                                   |
| ご連絡ください。                                             |                               |                                                                   |
| ご連絡ください。                                             |                               |                                                                   |
| ご連絡ください。<br>キャンセル<br>講座名:三副講座                        |                               |                                                                   |
| ご連絡ください。<br>キャンセル<br>講座名:三篇講座<br>日付: 2019年 2月 1日 (金) |                               |                                                                   |

### **(5)申込キャンセルの完了** 画面に申込キャンセル完了の表示が出ま

す。また、申込状況の表示が次のように変 わります。

申込状況:申込中 → キャンセル

| 【三鷹市スポーツと文化財団】申込キャンセル確認メール                                                                                                    | 20.02 |
|----------------------------------------------------------------------------------------------------|-------|
| 公益財団法人三麻市スポーツと文化財団(申込キャンセル確認)                                                                                                    |       |
| 受付日時 2018年12月28日 17時 5分                                                                                                    |       |
| 三度 九郎 様<br>以下の講座・教室へのお申し込みをキャンセルいたしました。                                                                                                    |       |
| タイトル:三鷹講座<br>日程:2018年 2月 1日 (金)                                                                                                    |       |
| 再度お申し込みを希望される場合は、キャンセルを解除するため<br>下記お問い合わせ先へご連絡ください。                                                                                         |       |
| このE-maiアドレスは送信専用のため、返信をいただいても回答はて<br>このメールに心当たいがない方、ご不可な点などのある方は、<br>下記が聞い合せ先までご連絡くださいますようが願いしたします。                                         | きません。 |
| 公益財団法人、三鷹市スボーツと文化財団<br>三鷹中央防災2個・元気動産プラザ<br>181-0004東京型1風市部前18-37-1ーツゼノター)<br>181-0024-10-113(5UDARU総合スポーツゼノター)<br>0422-49-2321(三鷹市主要学習セノター) |       |

※左のメールも送信されます。

※申込をキャンセルした講座・教室に再度お申込みを希望される場合は、キャンセルの設定を解除する 必要がありますので、各施設にお問い合わせください。